# GUÍA DE INICIO

Superservice Menus le permite crear presupuestos rápidos y precisos. Le contamos cómo:

### SELECCIÓN DE VEHÍCULOS

Para empezar a crear un presupuesto, identifique el vehículo por el VIN o seleccione el modelo en el índice de vehículos.

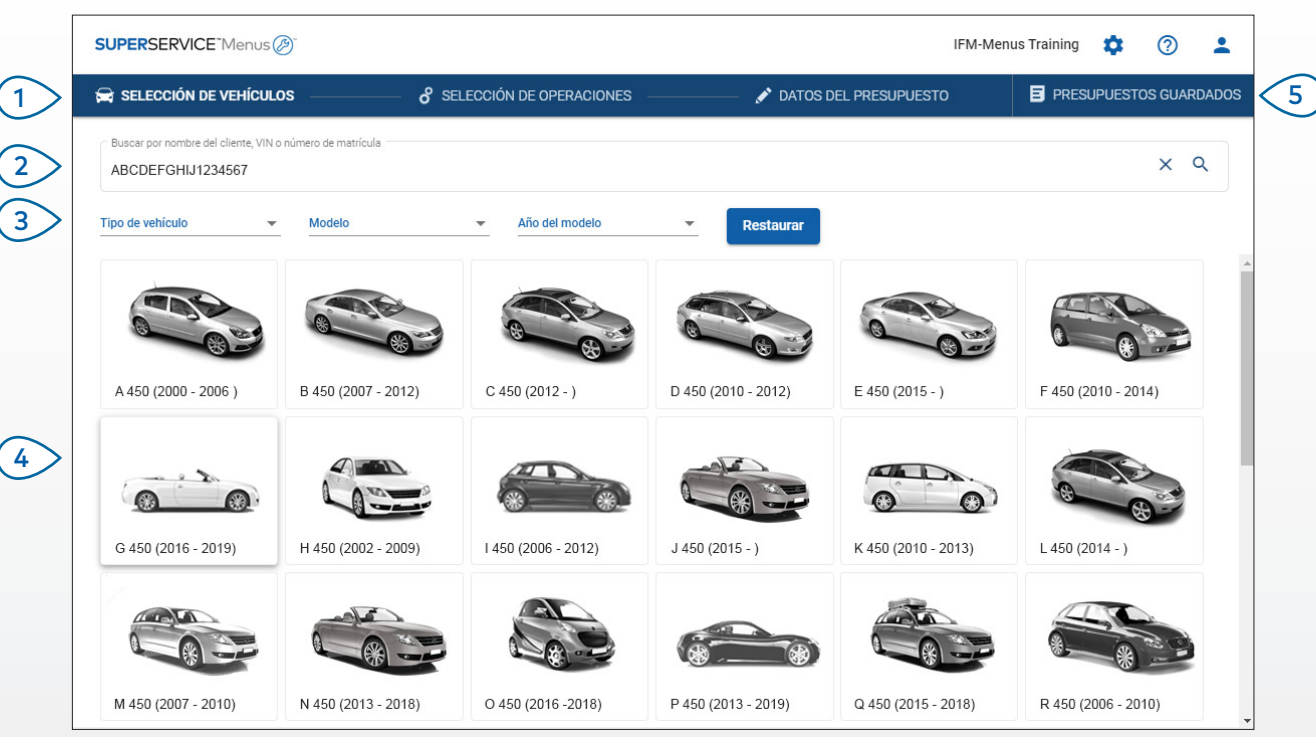

### ADEMÁS:

- Todos los ajustes y presupuestos guardados se transferirán desde la versión anterior de Superservice Menus.
- Para acceder a los ajustes y a los materiales de formación, haga clic en el icono 🍄 .
- Para obtener más información sobre los ajustes, consulte la Guía de ajustes de Superservice Menus.

# SUPERSERVICE Menus

- 1 Muévase por las pantallas principales de Superservice Menus.
- 2 Identifique el vehículo buscando por nombre del cliente, VIN o número de matrícula.
- 3 Utilice los menús desplegables para filtrar los vehículos por tipo de vehículo, modelo y año del modelo.
- Identifique un vehículo seleccionando el modelo en el índice de vehículos.
  - Acceda fácilmente a todos los presupuestos del concesionario guardados en un solo lugar.

(5)

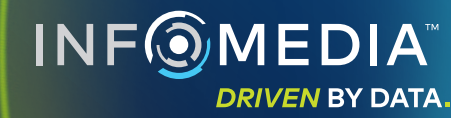

### SELECCIÓN DE OPERACIONES

Encuentre la operación que desee buscándola por el nombre o seleccionándola del índice gráfico y de la lista de descripciones de operaciones.

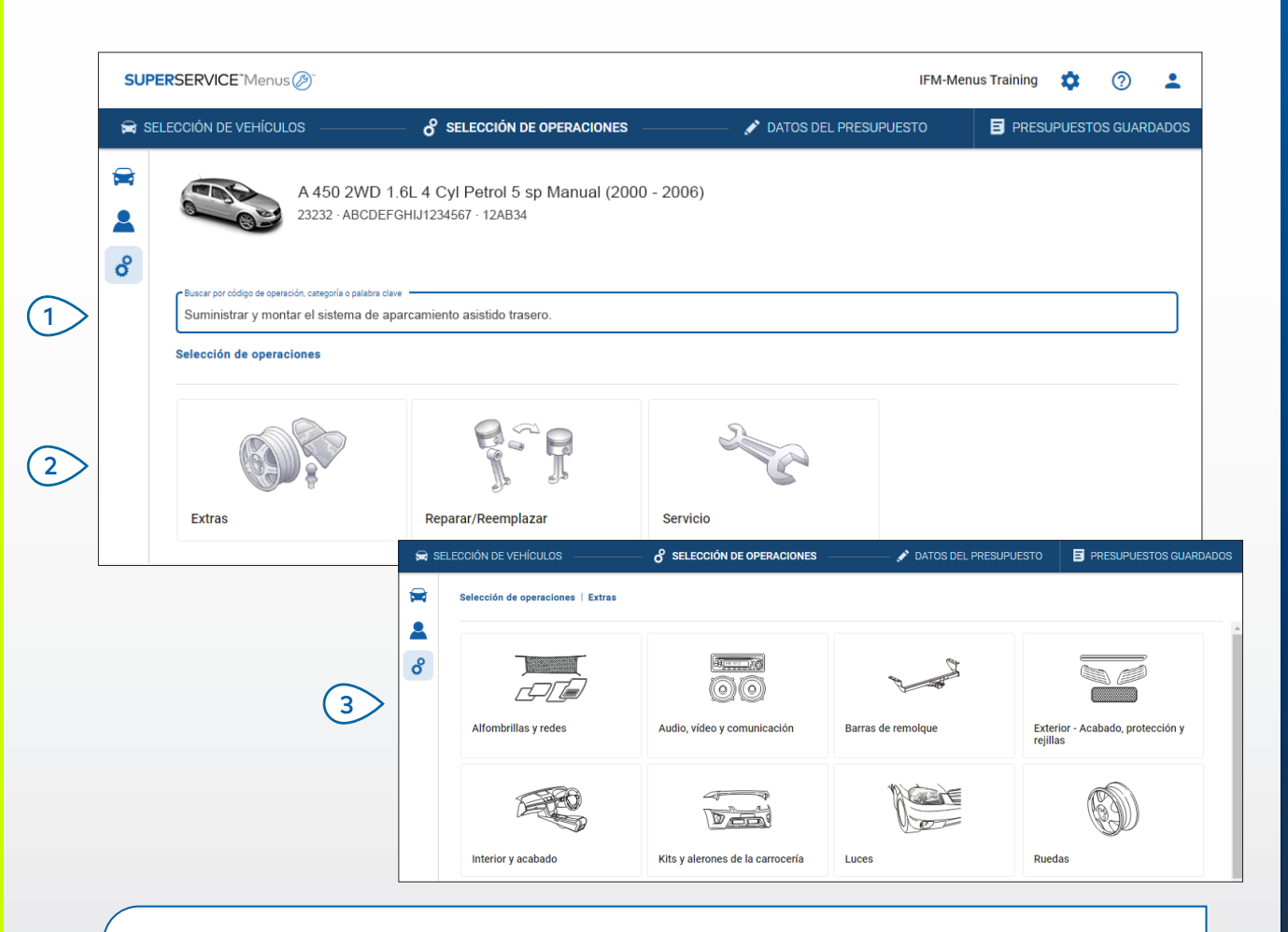

#### **ADEMÁS:**

- Para ver el modelo y los datos del vehículo, haga clic en el icono 🚘 .
- Para acceder a la información del cliente y agregar datos, haga clic en el icono 🚨 .
- Para ir a la pantalla Selección de operaciones, haga clic en el icono  ${\mathfrak S}$  .

# SUPERSERVICE<sup>®</sup> Menus (2)<sup>®</sup>

- Busque una operación por código de operación, descripción de la operación, número de recambio o código de garantía.
- 2 Seleccione la operación que desee utilizando el índice gráfico.
- 3 Elija una de las opciones disponibles para encontrar la operación que necesite.

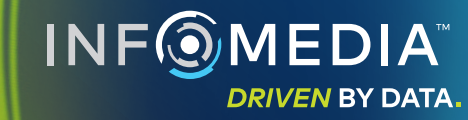

### DATOS DE LA OPERACIÓN

Acceda a datos de la operación tales como el tiempo de mano de obra, los recambios necesarios y los artículos varios. Ahora puede agregar la operación al presupuesto.

| 0                  | ····· /-···                | 0                                                      |                                  |                   |           |                                           |                            |                                               |
|--------------------|----------------------------|--------------------------------------------------------|----------------------------------|-------------------|-----------|-------------------------------------------|----------------------------|-----------------------------------------------|
| SELECCION DE       | VEHICULOS                  | SELECCION DE OPERACI                                   | IONES 🖋 [                        | DATOS DEL PRESUP  | UESTO     |                                           | E PRESU                    | PUESTOS GUARI                                 |
|                    | A 450 2WD<br>23232 · ABCDE | 1.6L 4 Cyl Petrol 5 sp Manua<br>EFGHIJ1234567 · 12AB34 | al (2000 - 2006)                 |                   |           | Total<br>Impuestos inc.<br>Tiempo total d | e mano de obra             | 288,33<br><sub>0,6</sub><br>Ir al presupuesto |
| Selección          | de operaciones   Extras    | Kits y alerones de la carrocería   Sa                  | uministrar y montar el alerón de |                   |           |                                           |                            |                                               |
| ARRSP<br>BAS:Opera | OIL: Suministrar y me      | ontar el alerón del techo.                             |                                  |                   |           |                                           | Tipo de                    | cliente                                       |
| Datos              | PVP                        | ·                                                      | Ctd.                             | Precio por unidad | Descuento | Impuesto                                  | Total impuestos no inc.    | Total impuestos<br>inc.                       |
| ARRSF              | OIL: Suministrar y montar  | el alerón del techo.                                   | 0,60h                            | PVP               | 0,00 %    | 24,00 %                                   | 54,00€                     | 66,96 €                                       |
| Código             | de garantía: N/A 🛛         |                                                        |                                  |                   |           |                                           |                            |                                               |
| ↓ Lín              | eas de factura             |                                                        |                                  |                   |           |                                           |                            |                                               |
| Recamb             | ios Concesionario          | *                                                      | Ctd.                             | Precio por unidad | Descuento | Impuesto                                  | Total impuestos no<br>inc. | Total impuestos<br>inc.                       |
| AB987              | 5C543 SPOILER TECH         | 0                                                      | 1,00                             | 155,30€           |           | 24,00 %                                   | 155,30€                    | 192,57€                                       |
| Artículo           | S                          |                                                        | Ctd.                             | Precio por unidad | Descuento | Impuesto                                  | Total impuestos no<br>inc. | Total impuestos<br>inc.                       |
| arrender           | Artículos divers           | 50S                                                    | 1,00                             | 20,00€            |           | 24,00 %                                   | 20,00€                     | 28,80 €                                       |
| ST                 |                            |                                                        |                                  |                   |           |                                           |                            |                                               |

**ADEMÁS:** 

- Para ver la información del recambio alternativo, haga clic en el icono ≓ .
- Para modificar el precio de los recambios o de la mano de obra, haga clic en el icono

### SUPERSERVICE<sup>®</sup> Menus (29)<sup>®</sup>

- Utilice las rutas de navegación de la sección para retroceder un nivel o dos.
- Acceda a los datos de la operación y modifique la tarifa de mano de obra.
- (3) Amplíe los apartados de la factura para ver recambios y artículos.
- Visualice el coste total de la operación.
- 5 Acceda a la vista previa del coste y agregue la operación al presupuesto.

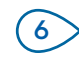

Modifique el tipo de cliente (si cuenta con esta opción).

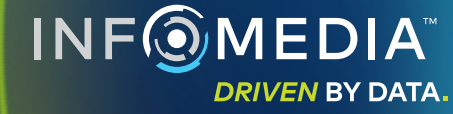

### DATOS DEL PRESUPUESTO

Compruebe y edite los presupuestos antes de imprimirlos o enviarlos por correo electrónico directamente a sus clientes. Para agregar más operaciones al presupuesto solo tiene que volver a la pantalla Selección de operaciones.

| 🚘 SE | ELECCIÓN DE VEHÍCULOS                                | o Selección d                 | E OPERACIONES                   | 💉 DATOS DEL PRESUPI                                                  | JESTO       |                                                                |                          | SUPUESTOS GU   | IARDAD      |
|------|------------------------------------------------------|-------------------------------|---------------------------------|----------------------------------------------------------------------|-------------|----------------------------------------------------------------|--------------------------|----------------|-------------|
|      | A 450 2<br>23232 · At                                | t)<br>×                       | Accione<br>Transferir<br>Cerrar | es ▼                                                                 |             |                                                                |                          |                |             |
| 0    | N.º orden de trabajo                                 | 3                             |                                 |                                                                      | ~           | Resumen de precios                                             | 1                        | Eliminar       |             |
|      | Estado del presupuesto<br>Presupuesto                | Creado<br>2 de enero de 2020  | Vence<br>2 de febrero de 2020   | Joe Spares<br>1234567890                                             |             | <b>Total</b><br>Impuestos inc.<br>Tiempo total de mano de obra | •<br>•                   | Enviar correct | )<br>recios |
|      | Notas Contacte con nuestro depa                      | rtamento de servicio para m   | is información.                 | Preguntas o comentarios del cliente<br>Reparar los arañazos del para | ichoques de | elantero.                                                      |                          | Agregar oper   | ración      |
|      | Ampliar todo                                         |                               |                                 |                                                                      |             |                                                                |                          |                | ~           |
|      | ARRSPOIL: Suministrar y r<br>Código de garantía: N/A | nontar el alerón del techo.   |                                 |                                                                      |             | 0.6h<br>Tiempo total de mano de obra                           | 288,33 €<br>Total impues | tos inc.       | ~           |
|      | ASKHP: Suministrar y mor                             | ntar el kit de altavoces de a | lto rendimiento.                |                                                                      |             | 1h                                                             | 147,29€                  |                | i v         |

#### **ADEMÁS:**

- Para eliminar algún elemento de la operación, haga clic en el icono 📃 .
- Para ampliar el Resumen de precios, haga clic en el icono  $\checkmark$ . •
- Para ir a la pantalla Selección de operaciones, haga clic en el icono 🗳 . •

# **SUPER**SERVICE<sup>®</sup> Menus (29)

Haga clic en la barra con el título (1)N.º orden de trabajo para ver y editar los datos de la orden de trabajo, vehículo y cliente.

- (2)Agregue notas y compruebe las preguntas o los comentarios del cliente.
- (3) Amplíe o minimice los datos de la operación.
- Acceda a los presupuestos guardados. 4
- 5 Haga clic en **Acciones** para acceder a la lista de opciones.

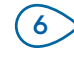

Agregue más operaciones al presupuesto.

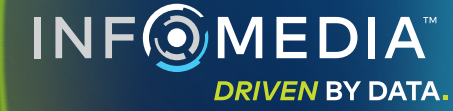

### PRESUPUESTOS GUARDADOS

Haga clic en la pestaña **Presupuestos guardados** para acceder a los presupuestos guardados en un solo lugar accesible para todos los usuarios del concesionario.

| 🛱 SELECCIÓN [           | DE VEHÍCULOS de selec                       | CIÓN DE OPERACIONES              | 🖍 DATOS DEL PRESUPUE | STO                    |                           |                           | SUPUESTO             | IS GUARDA             |
|-------------------------|---------------------------------------------|----------------------------------|----------------------|------------------------|---------------------------|---------------------------|----------------------|-----------------------|
| Buscar por nor          | nbre del cliente, VIN o número de matrícula |                                  |                      |                        |                           | (                         | ٩                    | Cerrar                |
| Técnico                 | ✓ Asesor de servicios                       | Estado del presupuesto           | Origen 👻             | Restaurar              |                           |                           |                      |                       |
|                         |                                             |                                  |                      | F                      | tesultados por página: 10 | 0.10                      | de 16                | $\langle \rightarrow$ |
| N.º orden de<br>trabajo | Fecha de Cliente Vehi                       | ículo                            |                      | Número de<br>matrícula | VIN                       | Estado del<br>presupuesto | Origen               |                       |
| 3                       | Últimos 7 días 🖉                            | 2WD 1.6L 4 Cyl Petrol 5sp Manual |                      | 91EF011                | ABCCEEHILL1234567         | Presupuesto               | Superservic<br>Menus | •                     |
| 2                       | Últimos 30 días                             | 2WD 1.6L 4 Cyl Petrol 5sp Manual |                      | 56CD78                 | AADDFFGGII1234567         | Presupuesto               | Superservic<br>Menus | •                     |
| 1                       | . Intervalo de fechas seleccionado          | 2WD 1.6L 4 Cyl Petrol 5sp Manual |                      | 12AB34                 | ABCDEFGHIJ1234567         | Presupuesto               | Superservic<br>Menus | e 💼                   |

#### **ADEMÁS:**

- Haga clic en los iconos < > para moverse por las páginas de la lista de presupuestos guardados.
- Para eliminar un presupuesto guardado, haga clic en el icono 🤳 .

# SUPERSERVICE<sup>®</sup> Menus (2)<sup>®</sup>

- 1 Haga clic en la pestaña **Presupuestos guardados** para acceder a los presupuestos que haya guardado.
- 2 Busque presupuestos guardados por nombre de cliente, VIN o número de matrícula.
- Filtre la lista de presupuestos guardados utilizando la lista desplegable.
- 5 Haga clic en un presupuesto guardado para abrirlo.

6 Salga de la pantalla Presupuestos guardados.

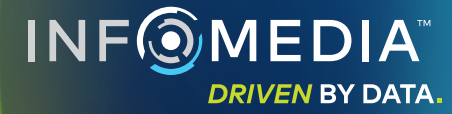

### SERVICIO DURANTE LA VIDA ÚTIL

Genere presupuestos de costes de servicio durante la vida útil del vehículo para operaciones de servicio programadas y reparaciones de mantenimiento en función del tiempo transcurrido o de la distancia recorrida. Para obtener mejores resultados, identifique el vehículo por el VIN. Puede ver el precio total estimado y los costes mensuales.

| 😭 SEL | ECCION DE VEHICULOS                   | CION DE OPERACION   | -S                  | ØATOS DEL           | PRESUPUESTO         |                     |                     |                     |                     |                     | F PRESUPL                                              | JESTOS GUAR       |
|-------|---------------------------------------|---------------------|---------------------|---------------------|---------------------|---------------------|---------------------|---------------------|---------------------|---------------------|--------------------------------------------------------|-------------------|
| 🚔     | L 450 SUV Sports 4WD 5                | DR 2.6L 4 Cyl Pet   | rol 5sp Manual      | (2018 - 2020)       |                     |                     |                     |                     |                     |                     |                                                        |                   |
| θ     | 01230 · ABCDEFGHIJ1234567             | ABC123              |                     |                     |                     |                     |                     |                     |                     |                     |                                                        | Acción            |
| 8     | Servicio durante la vida útil         | Resumen de precios  |                     |                     |                     |                     |                     |                     |                     |                     |                                                        |                   |
|       | Descripción                           | 12M15k              | 24M30K              | 36M45K              | 48M60K              | 60M75K              | 72M90K              | 84M105K             | 96M120K             | 108M135K            | Operaciones de servicios program                       | iados 5/:         |
|       | IPC % = 2.00 %                        |                     |                     |                     |                     |                     |                     |                     |                     |                     | Mano de obra                                           | 499.54            |
|       |                                       | Operación<br>básica | Operación<br>básica | Operación<br>básica | Operación<br>básica | Operación<br>básica | Operación<br>básica | Operación<br>básica | Operación<br>básica | Operación<br>básica | Recambios<br>Artículos                                 | 165,09<br>310,95  |
|       | Duración (h)                          | 0,40                | 1,30                | 0,60                | 1,30                | 0,40                | 1,60                | 0,40                | 1,30                | 0,60                | Impuesto                                               | 0,00              |
|       | Mano de obra                          | 48,00 €             | 159,12 €            | 74,91 €             | 165,55 €            | 51,96 €             | 192,00 €            | 48,00 €             | 156,00 €            | 72,00 €             | Total                                                  | 075 59            |
|       | V Revisiones                          |                     |                     |                     |                     |                     |                     |                     |                     |                     | Impuestos inc.                                         | 970,00            |
|       | V Recambios                           | 15,00 €             | 37,70 €             | 15,61 €             | 80,55 €             | 16,23 €             | 134,20 €            | 15,00 €             | 75,90 €             | 15,00 €             |                                                        |                   |
|       | ∧ Artículos                           | 57,25 €             | 64,78 €             | 59,56 €             | 67,39 €             | 61,97 €             | 63,50 €             | 57,25 €             | 63,50 €             | 57,25 €             | Costes del servicio                                    |                   |
|       | AE - Gestión del aceite usado         | 5,00 €              | 5,10 €              | 5,20 €              | 5,31 €              | 5,41 €              | 5,00 €              | 5,00 €              | 5,00 €              | 5,00 €              |                                                        |                   |
|       | ST - Suministros de tienda            | 8,00 €              | 8,16 €              | 8,32 €              | 8,49 €              | 8,66 €              | 8,00 €              | 8,00 €              | 8,00 €              | 8,00 €              | estos parámetros:                                      | lculado segu      |
|       | EO - Aceite de motor                  | 29,25 €             | 29,84 €             | 30,43 €             | 31,04 €             | 31,66 €             | 29,25€              | 29,25€              | 29,25€              | 29,25€              | 75000 kilóme                                           | tros, 60 mes      |
|       | OF - Filtro de aceite                 | 15,00 €             | 15,30 €             | 15,61 €             | 15,92 €             | 16,24 €             | 15,00 €             | 15,00 €             | 15,00 €             | 15,00 €             | Coste estimado por kilómetro                           | 0,01              |
|       | BFC - Líquido de frenos y de embrague |                     | 6,38€               |                     | 6,63€               |                     | 6,25 €              |                     | 6,25 €              |                     |                                                        | (0,0130<br>Editar |
|       | Total impuestos no inc.               | 120,25€             | 261,60 €            | 150,08 €            | 313,49 €            | 130,16 €            | 389,70 €            | 120,25€             | 295,40 €            | 144,25€             |                                                        |                   |
|       | Impuesto                              | 0,00 €              | 0,00 €              | 0,00 €              | 0,00 €              | 0,00 €              | 0,00 €              | 0,00 €              | 0,00 €              | 0,00 €              | Opciones                                               |                   |
|       | Total impuestos inc.                  | 120,25€             | 261,60 €            | 150,08 €            | 313,49 €            | 130,16 €            | 389,70 €            | 120,25€             | 295,40 €            | 144,25 €            |                                                        |                   |
|       |                                       |                     |                     |                     |                     |                     |                     |                     |                     |                     | Categoria de la operación<br>Servicio Según Calendario |                   |
|       |                                       |                     |                     |                     |                     |                     |                     |                     |                     |                     | Vehículo comercial                                     |                   |
|       |                                       |                     |                     |                     |                     |                     |                     |                     |                     |                     | Tarifa de recambios                                    |                   |

**ADEMÁS:** 

- Utilice la lista desplegable Acciónpara imprimir o exportar los costes del servicio durante la vida útil.
- Para aplicar ajustes del IPC, seleccione la casilla de verificación 🗌 IPC %. •
- Para agregar operaciones de reparación previstas, haga clic en Agregar operación. ٠

# **SUPER**SERVICE<sup>®</sup> Menus ()

- Haga clic en el icono 😂 para (1)acceder al módulo Servicio durante la vida útil.
- (2)Utilice las casillas de verificación para ir seleccionando o eliminando servicios programados.

4

5

6

- Amplíe los apartados Revisiones, (3)Recambios y Artículos para acceder a toda la información.
- Amplíe y consulte el Resumen (4) de precios.
- Vea o edite los Costes estimados (5) del servicio por meses o kilómetros.
- (6)Escoja la Categoría de la operación, la Tarifa de mano de obra y la Tarifa de recambios.

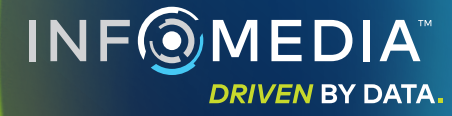